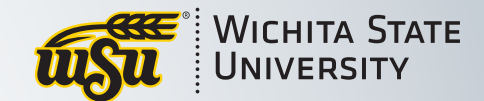

# PASS

## Login Access Guide

Rev.02.2021

1

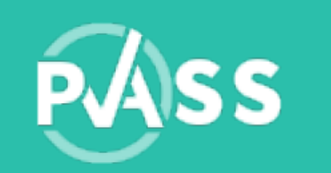

### Logging in to PASS

# You should have received an email containing instructions and login information.

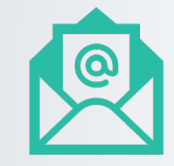

#### Student Email:

Make sure to check your spam and junk folders!

From: <a href="mailto:pass.support@wichita.edu">pass.support@wichita.edu</a>

Subject: TAP Video Assessments Available / Sign In Information

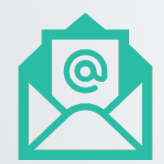

Faculty / Evaluator / Coach email:

From: pass.support@wichita.edu

Subject: Assessment Assignment Notification

If you cannot locate this email, there are suggestions for logging in on the following pages.

uSu .

WICHITA STATE UNIVERSITY

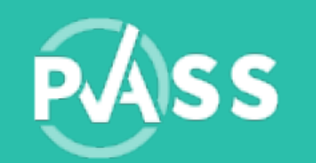

### If you can't find the email...

## Your account in PASSdata has been pre-built by the College of Applied Studies.

| Faculty    | <ul> <li>use the email you<br/>provided to the College</li> </ul>              |
|------------|--------------------------------------------------------------------------------|
|            |                                                                                |
| Evaluators | <ul> <li>use the email you<br/>provided to the College</li> </ul>              |
|            |                                                                                |
| Students   | <ul> <li>use your student email<br/>(ex: jdoe@shockers.wichita.edu)</li> </ul> |

NOTE: The student email address does **NOT** contain your myWSU ID number.

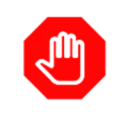

#### You may already have an account

Try accessing your pre-built account with the email associated with the college.

#### **First Time Visitor**

Try accessing your pre-built account with the email you associated with the College of Applied Studies in the formats below, based on your role:

- ► Faculty and evaluators use the email you provided to the College
- Students use your student email (ex: jdoe@shockers.wichita.edu)
   (The student email address does NOT contain your myWSU ID number.)

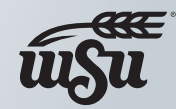

WICHITA STATE UNIVERSITY

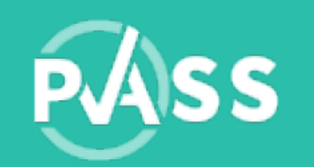

### Logging in to PASS

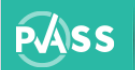

PERFORMANCE ASSESSMENT SYSTEM FOR STUDENTS

FAQs CONTACT US

Sign-In

#### INTRODUCTION TO **PASS Performance Assessment System for Students**

A powerful web-based interactive solution for collecting, storing, analyzing, and reporting assessment information.

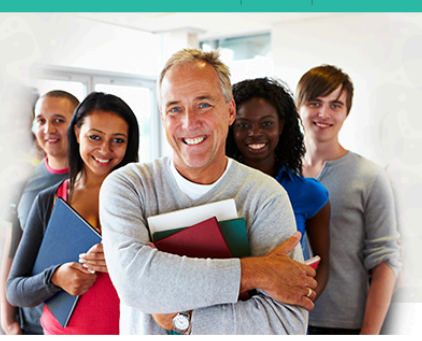

#### WELCOME WSU COLLEGE OF APPLIED STUDIES

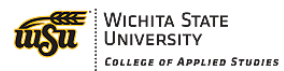

College of Applied Studies at Wichita State University employs PASS, a web-based data management system for student performance, to support its overall and program specific assessment needs for accreditation purposes.

Please use Get Started button below to access the system.

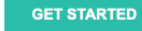

The Performance Assessment System for Students (PASS) is supported by partnerships between the College of Applied Studies and Training & Technology Team (T3) at Wichita State University.

#### PARTNERSHIP

WICHITA STATE UNIVERSITY

Powered by 🕥

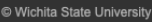

Go to <u>PASSdata.org</u>

Sign-In

CONTACT US

Click Sign-In

FAQs

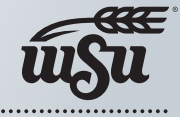

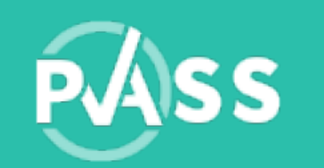

### Login with your email address

| Email:          |                              |
|-----------------|------------------------------|
|                 | Sign-In                      |
| Conti           | Email:                       |
| Forgot password | jsmith1@shockers.wichita.edu |
| ► Need Help?    | Password:                    |
|                 | *****                        |
|                 | Continue                     |
| New to I        | Forgot password              |
| Get Ac          | ► Need Help?                 |
|                 |                              |
|                 | New to PASS?                 |

- Enter the email address associated with the College and click Continue.
- Enter the password, once the email address has been validated.

If the email address is not found, there are some suggestions on the following pages.

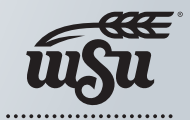

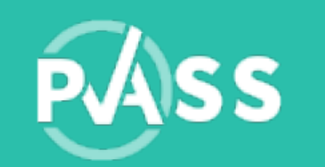

### Email not registered?

Check your spelling and make sure it's the correct email address associated with the College then try again.

| Faculty    | <ul> <li>use the email you<br/>provided to the College</li> </ul> |
|------------|-------------------------------------------------------------------|
| Evaluators | <ul> <li>use the email you<br/>provided to the College</li> </ul> |
| Students   | • use your student email<br>(ex: jdoe@shockers.wichita.edu)       |

NOTE: The student email address does **NOT** contain your myWSU ID number.

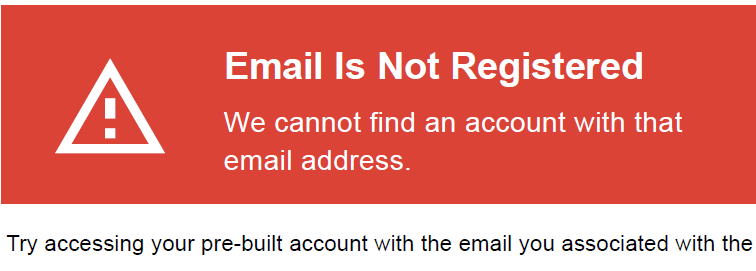

College of Applied Studies in the formats below, based on your role:

- ► Faculty and evaluators use the email you provided to the College
- Students use your student email (ex: jdoe@shockers.wichita.edu)
   (The student email address does NOT contain your myWSU ID number.)

Don't know the email associated with the college? Contact your program administrator.

Try Again

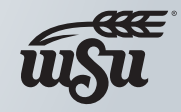

Wichita State University

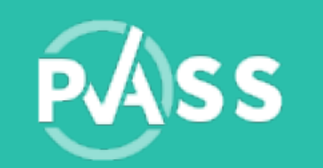

### Incorrect Email/Password?

Check your spelling and make sure you've entered the correct password.

- Try again or
- Click 'Forgot Password' and received an email to reset it.

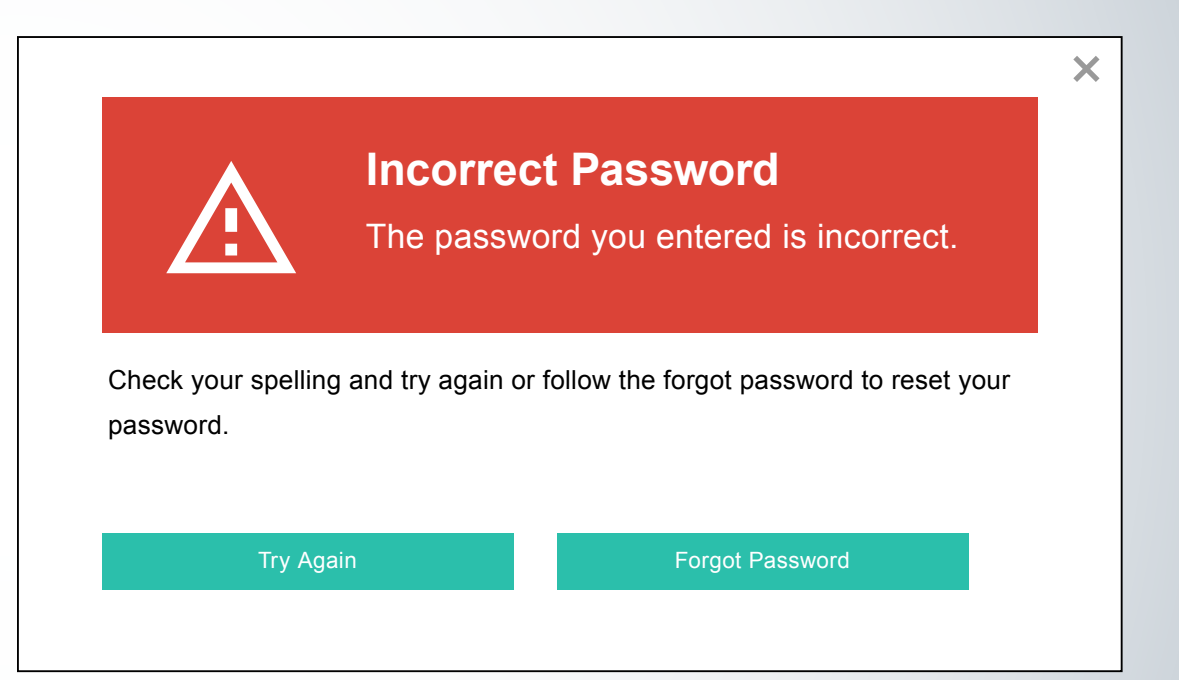

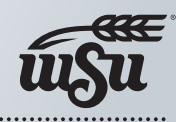

Wichita State University

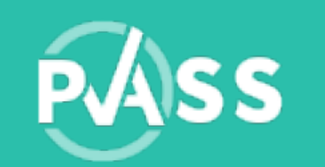

### Retrieve Sign-in Information

Enter your registered email address associated with the College and we'll email you instructions on how to set a new password.

| Faculty    | <ul> <li>use the email you<br/>provided to the College</li> </ul>              |
|------------|--------------------------------------------------------------------------------|
| Evaluators | <ul> <li>use the email you<br/>provided to the College</li> </ul>              |
| Students   | <ul> <li>use your student email<br/>(ex: jdoe@shockers.wichita.edu)</li> </ul> |

NOTE: The student email address does **NOT** contain your myWSU ID number.

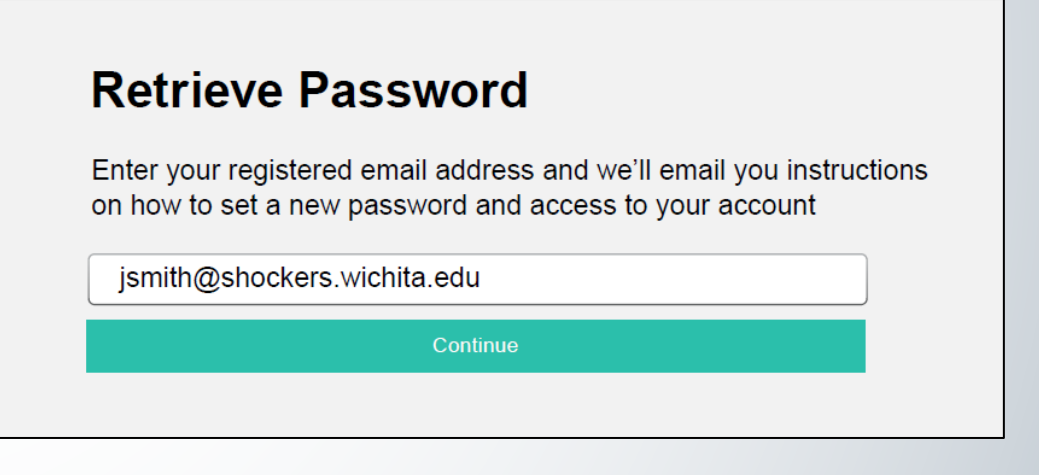

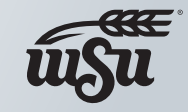

WICHITA STATE UNIVERSITY

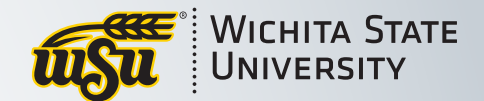

# PASS

### We're here to help

Email us at PASS.support@wichita.edu

If you would like a phone call, please provide us with contact information where we may reach you Monday – Friday | 8 a.m. – 4 p.m.